## Custom RealFlight Aircraft Download and Installation:

🚱 Save As

 Click on the link of the aircraft that you want to download. Save File As window will open.

Aircraft List & Links

- **2.** Click on "Documents" (usually on the left margin of the window)
- **3.** Double click Click on RealFlight.
- **4.** Double click on the RFX folder > Then click Save.

RealFlight 9/9.5

(RealFlight Evolution next page)

Next Import the aircraft file into RealFlight...

**5.** Start RealFlight. Click Simulation, highlight Import > click on RealFlight Archive (RFX, G3X)...

**6.** Select the plane(s) you wish to Import into RealFlight > then click Open (to Import into RealFlight).

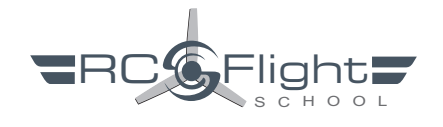

| Organize 🔻 New f                                                                                                    | folder                                                                                                    |                                                                                                    |                                                                                   |                                                                                                    |                                                                                                    |
|----------------------------------------------------------------------------------------------------|----------------------------------------------------------------------------------------------------|----------------------------------------------------------------------------------------------------|-----------------------------------------------------------------------------------|----------------------------------------------------------------------------------------------------|----------------------------------------------------------------------------------------------------|
| 1.0.1                                                                                                    |                                                                                                    | Name                                                                                                    | Date modified                                                                     | Туре                                                                                                    | Size                                                                                                    |
| Cuick access                                                                                                    |                                                                                                    | Fax                                                                                                    | 9/4/2020 5:50 AM                                                                  | File folder                                                                                                    |                                                                                                    |
| Desktop                                                                                                    | R                                                                                                    | HpReg_Backup                                                                                                    | 11/13/2020 4:35 PM                                                                | File folder                                                                                                    |                                                                                                    |
| Downloads                                                                                                    | R                                                                                                    | Movie Studio Platinum 12.0 Projects                                                                                                    | 1/8/2024 9:10 PM                                                                  | File folder                                                                                                    |                                                                                                    |
| Documents                                                                                                    | *                                                                                                    | Movie Studio Platinum 13.0 Projects                                                                                                    | 5/23/2023 7:35 AM                                                                 | File folder                                                                                                    |                                                                                                    |
| Pictures                                                                                                    | A. 1                                                                                                    | RealFlight Evolution                                                                                                    | 1/9/2024 5:03 PM                                                                  | File folder                                                                                                    |                                                                                                    |
| ? G:\                                                                                                    | *                                                                                                    | Scale Documents                                                                                                    | 9/4/2023 10:38 PM                                                                 | File folder                                                                                                    |                                                                                                    |
| ColorSchemes                                                                                                    |                                                                                                    |                                                                                                    | 3/31/2023 7:30 PM                                                                 | File folder                                                                                                    |                                                                                                    |
| Office - Business                                                                                                    | 5                                                                                                    | - 3                                                                                                    | 10/1/2019 3:29 PM                                                                 | File folder                                                                                                    |                                                                                                    |
| RF Planes & TX r                                                                                                    | models by RCFS                                                                                                    |                                                                                                    |                                                                                   |                                                                                                    |                                                                                                    |
| RFX                                                                                                    |                                                                                                    | Computer > Docu                                                                                                    | ments > RealFlight                                                                | 9 >                                                                                                    |                                                                                                    |
| Computer                                                                                                    |                                                                                                    |                                                                                                    |                                                                                   |                                                                                                    |                                                                                                    |
| 3D Objects                                                                                                    |                                                                                                    | New folder                                                                                                    |                                                                                   |                                                                                                    |                                                                                                    |
| Desktop                                                                                                    |                                                                                                    |                                                                                                    |                                                                                   | ~                                                                                                    |                                                                                                    |
| A Documents                                                                                                    |                                                                                                    |                                                                                                    | Name                                                                              |                                                                                                    |                                                                                                    |
| Downade                                                                                                    |                                                                                                    | ISS                                                                                                    | Cacho                                                                             |                                                                                                    |                                                                                                    |
| Line Dow                                                                                                    |                                                                                                    |                                                                                                    | *                                                                                 |                                                                                                    |                                                                                                    |
|                                                                                                    |                                                                                                    | de                                                                                                    | Challeng                                                                          | Jes                                                                                                    |                                                                                                    |
|                                                                                                    |                                                                                                    | us                                                                                                    | Cogs                                                                              |                                                                                                    |                                                                                                    |
| Videq                                                                                                    |                                                                                                    | nts                                                                                                    | 🗶 🚽 Multipla                                                                      | yer                                                                                                    |                                                                                                    |
| Local Disk (C:)                                                                                                    |                                                                                                    |                                                                                                    | Radio Pr                                                                          | ofiles                                                                                                    |                                                                                                    |
| Local Disk (E:)                                                                                                    |                                                                                                    |                                                                                                    | Describe                                                                          | onnes                                                                                                    |                                                                                                    |
| Local Disk (F:)                                                                                                    |                                                                                                    |                                                                                                    | # Recordin                                                                        | igs                                                                                                    |                                                                                                    |
| P Network                                                                                                    |                                                                                                    | emes                                                                                                    | (RFX)                                                                             |                                                                                                    |                                                                                                    |
| -                                                                                                    |                                                                                                    | lusiness                                                                                                    | enario                                                                            | s                                                                                                    |                                                                                                    |
|                                                                                                    |                                                                                                    | uannea5                                                                                                    | dim                                                                               |                                                                                                    |                                                                                                    |
|                                                                                                    |                                                                                                    | 8 TX models by RCFS                                                                                                    | × 4 J                                                                             |                                                                                                    |                                                                                                    |
|                                                                                                    |                                                                                                    |                                                                                                    |                                                                                   |                                                                                                    |                                                                                                    |
|                                                                                                    |                                                                                                    |                                                                                                    | - Temp                                                                            |                                                                                                    |                                                                                                    |
|                                                                                                    |                                                                                                    | 4                                                                                                    | Vehicles                                                                          |                                                                                                    |                                                                                                    |
| - Network                                                                                                    | Blade Engran (90 by PCES AV REV                                                                                                    | 11/16/2022 3-05 BM ( PEV Eile 50 KE                                                                                                    |                                                                                   |                                                                                                    |                                                                                                    |
| - DEWOR                                                                                                    | Blue Angel h, FAJfy<br>BOEING 747 EAJRY                                                                                                    | 12/16/2023 95/2 AM REX Hile 1, 15/ KE<br>12/16/2023 10:58 PM REX Hile 2, 634 KE                                                                                                    |                                                                                   |                                                                                                    |                                                                                                    |
|                                                                                                    | Bueing 747-400 Qantas RF7-5 V2_AV.afk<br>Boding 747-400 Qantas_CS.PFX                                                                                                    | 3/28/2023 8:31 PM RFX File 1,137 KB<br>11/6/2023 8:30 PM RFX File 917 KB                                                                                                    |                                                                                   | 1                                                                                                    |                                                                                                    |
|                                                                                                    | CARE F-100D_WAREX                                                                                                    | 11/6/2025 8/34 PM RFX File 46 KE<br>12/76/2023 6/22 PM RFX File 708 KE                                                                                                    |                                                                                   | (                                                                                                    |                                                                                                    |
|                                                                                                    | Chuck Aaroon N80 CFA-7 Glacier OPS-901 AV.F                                                                                                    | FK 12/4/2023 9:18 PM REX File 1,000 KB                                                                                                    |                                                                                   |                                                                                                    | <u> </u>                                                                                                    |
| File nemes AeroScout (interLink) by RCF<br>Seve as type: Rea/Right Custom Content A                                                                                                    | (1).RFX<br>Inthios (1.RFX)                                                                                                    |                                                                                                    |                                                                                   |                                                                                                    | ч<br>,                                                                                                    |
| ∧ Hide Folders                                                                                                    |                                                                                                    |                                                                                                    |                                                                                   | $\sim$                                                                                                    | Save Cand                                                                                                    |
|                                                                                                    |                                                                                                    |                                                                                                    |                                                                                   | · · · · · · · · · · · · · · · · · · ·                                                                                                    |                                                                                                    |
|                                                                                                    |                                                                                                    |                                                                                                    |                                                                                   |                                                                                                    |                                                                                                    |
| _                                                                                                    |                                                                                                    |                                                                                                    |                                                                                   |                                                                                                    |                                                                                                    |
| RealFlight 9.5                                                                                                    |                                                                                                    |                                                                                                    |                                                                                   |                                                                                                    |                                                                                                    |
| RealFlight 9.5<br>Simulation Aircr                                                                                                    | raft Environment                                                                                                    | Challenges Gadgets Mult                                                                                                    | iplayer Recording                                                                 | s Training                                                                                                    | View Help                                                                                                    |
| RealFlight 9.5<br>Simulation Aircr                                                                                                    | raft Environment                                                                                                    | Challenges Gadgets Mult                                                                                                    | iplayer Recording                                                                 | s Training                                                                                                    | View Help                                                                                                    |
| RealFlight 9.5<br>Simulation Aircr<br>Select Scenar                                                                                                    | raft Environment                                                                                                    | Challenges Gadgets Mult                                                                                                    | iplayer Recording                                                                 | s Training                                                                                                    | View Help                                                                                                    |
| RealFlight 9.5<br>Simulation Aircr<br>Select Scenar<br>Manage Scer                                                                                                    | raft Environment<br>rio<br>narios                                                                                                    | Challenges Gadgets Mult                                                                                                    | iplayer Recording                                                                 | s Training                                                                                                    | View Help                                                                                                    |
| Content of the search of the search of the s | raft Environment<br>rio<br>narios                                                                                                    | Challenges Gadgets Mult                                                                                                    | iplayer Recording                                                                 | s Training                                                                                                    | View Help                                                                                                    |
| RealFlight 9.5<br>Simulation Aircr<br>Select Scenar<br>Manage Scen<br>Select Contro                                                                                                    | raft Environment<br>rio<br>narios<br>oller                                                                                                    | Challenges Gadgets Mult                                                                                                    | iplayer Recording                                                                 | s Training                                                                                                    | View Help                                                                                                    |
| RealFlight 9.5<br>Simulation Aircr<br>Select Scenar<br>Manage Scer<br>Select Contro                                                                                                    | raft Environment<br>rio<br>narios<br>oller                                                                                                    | Challenges Gadgets Mult                                                                                                    | iplayer Recording                                                                 | s Training                                                                                                    | View Help                                                                                                    |
| RealFlight 9.5<br>Simulation Aircr<br>Select Scenar<br>Manage Scer<br>Select Contro<br>Physics                                                                                                    | raft Environment<br>rio<br>narios<br>oller                                                                                                    | Challenges Gadgets Mult                                                                                                    | iplayer Recording                                                                 | s Training                                                                                                    | View Help                                                                                                    |
| RealFlight 9.5<br>Simulation Aircr<br>Select Scenar<br>Manage Scer<br>Select Contro<br>Physics<br>Graphics                                                                                                    | raft Environment<br>rio<br>narios<br>oller                                                                                                    | Challenges Gadgets Mult                                                                                                    | iplayer Recording                                                                 | s Training                                                                                                    | View Help                                                                                                    |
| RealFlight 9.5<br>Simulation Aircr<br>Select Scenar<br>Manage Scen<br>Select Contro<br>Physics<br>Graphics                                                                                                    | raft Environment<br>rio<br>narios<br>oller                                                                                                    | Challenges Gadgets Mult                                                                                                    | iplayer Recording                                                                 | s Training                                                                                                    | View Help                                                                                                    |
| RealFlight 9.5<br>Simulation Aircr<br>Select Scenar<br>Manage Scer<br>Select Contro<br>Physics<br>Graphics<br>Flight Failure                                                                                                    | raft Environment<br>rio<br>narios<br>oller                                                                                                    | Challenges Gadgets Mult                                                                                                    | iplayer Recording                                                                 | s Training                                                                                                    | View Help                                                                                                    |
| RealFlight 9.5<br>Simulation Aircr<br>Select Scenar<br>Manage Scer<br>Select Contro<br>Physics<br>Graphics<br>Flight Failure<br>Setup Failure                                                                                                    | raft Environment<br>rio<br>narios<br>oller                                                                                                    | Challenges Gadgets Mult                                                                                                    | iplayer Recording                                                                 | s Training                                                                                                    | View Help                                                                                                    |
| RealFlight 9.5<br>Simulation Aircr<br>Select Scenar<br>Manage Scen<br>Select Contro<br>Physics<br>Graphics<br>Flight Failure<br>Setup Failure                                                                                                    | raft Environment<br>rio<br>narios<br>oller<br>25                                                                                                    | Challenges Gadgets Mult                                                                                                    | iplayer Recording                                                                 | s Training                                                                                                    | View Help                                                                                                    |
| RealFlight 9.5     Simulation Aircr     Select Scenar     Manage Scen     Select Contro     Physics     Graphics     Flight Failure     Setup Failure     Import                                                                                                    | raft Environment<br>rio<br>narios<br>oller                                                                                                    | Challenges Gadgets Mult                                                                                                    | iplayer Recording                                                                 | s Training                                                                                                    | View Help                                                                                                    |
| RealFlight 9.5     Simulation Aircr     Select Scenar     Manage Scen     Select Contro     Physics     Graphics     Flight Failure     Setup Failure     Import     Euger                                                                                                    | raft Environment<br>rio<br>narios<br>oller                                                                                                    | Challenges Gadgets Mult                                                                                                    | iplayer Recording                                                                 | s Training                                                                                                    | View Help                                                                                                    |
| RealFlight 9.5     Simulation Aircr     Select Scenar     Manage Scen     Select Contro     Physics     Graphics     Flight Failure     Setup Failure     Import     Export                                                                                                    | raft Environment<br>rio<br>narios<br>oller                                                                                                    | Challenges Gadgets Mult                                                                                                    | iplayer Recording                                                                 | s Training                                                                                                    | View Help                                                                                                    |
| RealFlight 9.5     Simulation Aircr     Select Scenar     Manage Scer     Select Contro     Physics     Graphics     Flight Failure     Setup Failure     Import     Export     Manage User                                                                                                    | raft Environment<br>rio<br>narios<br>oller<br>es<br>es                                                                                                    | Challenges Gadgets Mult                                                                                                    | iplayer Recording                                                                 | s Training                                                                                                    | View Help                                                                                                    |
| RealFlight 9.5 Simulation Aircr Select Scenar Manage Scer Select Control Physics Graphics Flight Failure Setup Failure Setup Failure Limport Export Manage User                                                                                                    | raft Environment<br>rio<br>narios<br>oller<br>s<br>s<br>r Files                                                                                                    | Challenges Gadgets Mult                                                                                                    | iplayer Recording                                                                 | s Training                                                                                                    | View Help                                                                                                    |
| RealFlight 9.5     Simulation Aircr     Select Scenar     Manage Scer     Select Contro     Physics     Graphics     Flight Failure     Setup Failure     Import     Export     Manage User     Mute/Unmut                                                                                                    | raft Environment<br>rio<br>narios<br>oller<br>es<br>es<br>r Files<br>te Audio M                                                                                                    | Challenges Gadgets Mult                                                                                                    | iplayer Recording<br><br>(, G3X)                                                  | s Training                                                                                                    | View Help                                                                                                    |
| RealFlight 9.5     Simulation Aircr     Select Scenar     Manage Scer     Select Contro     Physics     Graphics     Flight Failure     Setup Failure     Import     Export     Manage User     Mute/Unmut     Settings                                                                                                    | raft Environment<br>rio<br>narios<br>oller<br>es<br>es<br>r Files<br>te Audio M                                                                                                    | Challenges Gadgets Mult                                                                                                    | iplayer Recording<br><br>(, G3X)                                                  | s Training                                                                                                    | View Help                                                                                                    |
| RealFlight 9.5          Simulation       Aircr         Select Scenar       Manage Scer         Select Contro       Physics         Graphics       Graphics         Flight Failure       Setup Failure         Import       Export         Manage User       Mute/Unmut         Settings       Settings                                                                                                    | raft Environment<br>rio<br>narios<br>oller<br>es<br>es<br>r Files<br>te Audio M                                                                                                    | Challenges Gadgets Mult<br>3D Model (FBX, KEX)<br>Motor Sound Profile<br>Raw Panoramic Image<br>RealFlight Archive (RF)                                                                                                    | iplayer Recording<br><br>(, G3X)                                                  | s Training                                                                                                    | View Help                                                                                                    |
| RealFlight 9.5 Simulation Aircr Select Scenar Manage Scenar Select Control Physics Graphics Flight Failure Setup Failure Export Manage User Mute/Unmuti Settings                                                                                                    | raft Environment<br>rio<br>narios<br>oller<br>es<br>es<br>r Files<br>te Audio M                                                                                                    | Challenges Gadgets Mult<br>3D Model (FBX, KEX)<br>Motor Sound Profile<br>Raw Panoramic Image<br>RealFlight Archive (RF)                                                                                                    | iplayer Recording<br><br>(, G3X)                                                  | s Training                                                                                                    | View Help                                                                                                    |
| RealFlight 9.5          Simulation       Aircr         Select Scenar       Manage Scenar         Select Control       Physics         Graphics       Graphics         Flight Failure       Setup Failure         Setup Failure       Manage Usen         Manage Usen       Mute/Unmut         Settinos       Settinos                                                                                                    | raft Environment<br>rio<br>narios<br>oller<br>es<br>es<br>r Files<br>te Audio M                                                                                                    | Challenges Gadgets Mult<br>3D Model (FBX, KEX)<br>Motor Sound Profile<br>Raw Panoramic Image<br>RealFlight Archive (RF)                                                                                                    | iplayer Recording<br><br>(, G3X)                                                  | s Training                                                                                                    | View Help                                                                                                    |
| RealFlight 9.5     Simulation Aircr     Select Scenar     Manage Scen     Select Contro     Physics     Graphics     Flight Failure     Setup Failure     Import     Export     Manage User     Mute/Unmut     Settinos                                                                                                    | raft Environment<br>rio<br>narios<br>oller<br>es<br>r Files<br>te Audio M                                                                                                    | Challenges Gadgets Mult<br>3D Model (FBX, KEX)<br>Motor Sound Profile<br>Raw Panoramic Image<br>RealFlight Archive (RF)                                                                                                    | iplayer Recording<br><br>(, G3X)                                                  | s Training                                                                                                    | View Help                                                                                                    |
| RealFlight 9.5         Simulation       Aircr         Select Scenar         Manage Scen         Select Control         Physics         Graphics         Flight Failure         Setup Failure         Setup Failure         Manage User         Mute/Unmut         Settinos                                                                                                    | raft Environment<br>rio<br>narios<br>oller<br>es<br>r Files<br>te Audio M                                                                                                    | Challenges Gadgets Mult<br>3D Model (FBX, KEX)<br>Motor Sound Profile<br>Raw Panoramic Image<br>RealFlight Archive (RF)                                                                                                    | iplayer Recording                                                                 | s Training                                                                                                    | View Help                                                                                                    |
| RealFlight 9.5         Simulation       Aircr         Select Scenar         Manage Scen         Select Control         Physics         Graphics         Flight Failure         Setup Failure         Setup Failure         Manage User         Mute/Unmut         Settings                                                                                                    | raft Environment<br>rio<br>narios<br>oller<br>es<br>r Files<br>te Audio M<br>Per E-flite A<br>Per E-flite A                                                                                                    | Challenges Gadgets Mult<br>3D Model (FBX, KEX)<br>Motor Sound Profile<br>Raw Panoramic Image<br>RealFlight Archive (RF)<br>5<br>5<br>5<br>5<br>5<br>5<br>5<br>5<br>5<br>5<br>5<br>5<br>5                                                                                                    | iplayer Recording<br><br>(, G3X)<br>V.RFX<br>_AV.RFX                              | s Training                                                                                                    | View Help<br>023 1:47 Pl<br>2023 9:16 F                                                                                                    |
| RealFlight 9.5         Simulation       Aircr         Select Scenar         Manage Scen         Select Control         Physics         Graphics         Flight Failure         Setup Failure         Setup Failure         Manage User         Mute/Unmut         Settinos                                                                                                    | raft Environment<br>rio<br>narios<br>oller<br>es<br>es<br>r Files<br>te Audio M<br>Ps E-flite A<br>Ps ExFlt Ex<br>Ps ExFlt Ex<br>Ps Extra 30                                                                                                    | Challenges Gadgets Mult<br>3D Model (FBX, KEX)<br>Motor Sound Profile<br>Raw Panoramic Image<br>RealFlight Archive (RF)<br>Comprentice S 15e orig RCFS_A<br>tra IMAC (InterLink) by RCFS_4<br>tra IMAC (InterLink) by RCFS_4                                                                                                    | iplayer Recording<br><br>(, G3X)<br>V.RFX<br>_AV.RFX<br>AV.RFX                    | s Training                                                                                                    | View Help<br>023 1:47 Pl<br>2023 9:16 F<br>2023 12:22                                                                                                    |
| RealFlight 9.5 Simulation Aircr Select Scenar Manage Scer Select Control Physics Graphics Flight Failure Setup Failure Setup Failure Mute/Unmuti Settings Libraries                                                                                                    | raft Environment<br>rio<br>narios<br>oller<br>es<br>es<br>r Files<br>te Audio M<br>Pes E-flite A<br>Pes ExFlt Ex<br>Pes Extra 30<br>Pes Extra 30<br>Pes Extra 30                                                                                                    | Challenges Gadgets Mult<br>3D Model (FBX, KEX)<br>Motor Sound Profile<br>Raw Panoramic Image<br>RealFlight Archive (RE)<br>Comprentice S 15e orig RCFS_AT<br>tra IMAC (InterLink) by RCFS_AT<br>tra IMAC (InterLink) by RCFS_AT<br>T-3m by CFS_AT PEX                                                                                                    | iplayer Recording<br><br>(, G3X)<br>V.RFX<br>AV.RFX<br>AV.RFX                     | s Training                                                                                                    | View Help<br>View Help<br>023 1:47 Pl<br>2023 9:16 F<br>2023 12:22<br>12:31 2:33 F                                                                                                    |
| RealFlight 9.5          Simulation       Aircr         Select Scenar       Manage Scenar         Manage Scenar       Select Contro         Physics       Graphics         Flight Failure       Setup Failure         Setup Failure       Manage Usen         Mute/Unmut       Settinos         Libraries       Computer                                                                                                    | raft Environment<br>rio<br>narios<br>oller<br>es<br>es<br>r Files<br>te Audio M<br>Ps E-flite A<br>Ps ExFlt Ex<br>ExFlt Ex<br>Ps Extra 30<br>Ps Extra 30                                                                                                    | Challenges Gadgets Mult<br>3D Model (FBX, KEX)<br>Motor Sound Profile<br>Raw Panoramic Image<br>RealFlight Archive (RF)<br>Comprentice S 15e orig RCFS_AV<br>tra IMAC (InterLink) by RCFS<br>0 1-3m (InterLink) by RCFS_A<br>0 1-3m by FS_AV.RFX                                                                                                    | iplayer Recording<br><br>(, G3X)<br>V.RFX<br>_AV.RFX<br>AV.RFX                    | s Training<br>11/8/20<br>12/28/2<br>12/29/2<br>12/5/20                                                                                                    | View Help<br>023 1:47 Pl<br>2023 9:16 F<br>2023 12:22<br>023 12:33 F                                                                                                    |
| RealFlight 9.5          Simulation       Aircr         Select Scenar       Manage Scenar         Manage Scenar       Select Contro         Physics       Graphics         Flight Failure       Setup Failure         Setup Failure       Setup Failure         Manage User       Mute/Unmut         Settinos       Settinos                                                                                                    | raft Environment<br>rio<br>narios<br>oller<br>es<br>es<br>es<br>r Files<br>te Audio M<br>Pe E-flite A<br>Pe Exflt Ex<br>Pe Extra 30<br>Pe Extra 30<br>Pe Extra 30<br>Pe Extra 30                                                                                                    | Challenges Gadgets Mult<br>3D Model (FBX, KEX)<br>Motor Sound Profile<br>Raw Panoramic Image<br>RealFlight Archive (RF)<br>U<br>U<br>U<br>U<br>U<br>U<br>U<br>U<br>U<br>U<br>U<br>U<br>U                                                                                                    | iplayer Recording<br><br>(, G3X)<br>V.RFX<br>_AV.RFX<br>AV.RFX                    | s Training<br>11/8/20<br>12/28/2<br>12/29/2<br>12/2/20                                                                                                    | View Help<br>View Help<br>023 1:47 Pl<br>2023 9:16 I<br>2023 12:22<br>023 12:33 I<br>023 - 0 Pl                                                                                                    |
| RealFlight 9.5     Simulation Aircr     Select Scenar     Manage Scen     Select Contro     Physics     Graphics     Flight Failure     Setup Failure     Import     Export     Manage User     Mute/Unmut     Settinos     Libraries     Computer     Select                                                                                                    | raft Environment<br>rio<br>narios<br>oller<br>es<br>es<br>es<br>r Files<br>te Audio M<br>Pei E-flite A<br>Pei ExFlt Ex<br>Pei Extra 30<br>Pei Extra 30<br>Pei Extra 30<br>Pei Extra 30<br>Pei Extra 30                                                                                                    | Challenges Gadgets Mult<br>3D Model (FBX, KEX)<br>Motor Sound Profile<br>Raw Panoramic Image<br>RealFlight Archive (RF)<br>5<br>0 1-3m (InterLink) by RCFS_4<br>tra IMAC (InterLink) by RCFS_4<br>0 1-3m by FS_AV.RFX<br>0 1-3m by FS_AV.RFX<br>0 13D by FS_AV.RFX<br>0 12 by FS_AV.RFX<br>0 12 by FS_AV.FX<br>0 12 by FS_AV.FX<br>0 12 by FS_AV.F                                                                                                    | iplayer Recording<br><br>(, G3X)<br>V.RFX<br>_AV.RFX<br>AV.RFX                    | s Training<br>11/8/2(<br>12/28/2<br>12/29/2<br>12/2/2(<br>12/2/2(<br>12/5/2(<br>12/5/2)                                                                                                    | View Help<br>023 1:47 Pl<br>2023 9:16 F<br>2023 12:22<br>023 12:33 F<br>021 - 0 Pl<br>021 - 0 Pl<br>021 - 0 Pl                                                                                                    |
| RealFlight 9.5     Simulation Aircr     Select Scenar     Manage Scen     Select Contro     Physics     Graphics     Flight Failure     Setup Failure     Import     Export     Manage User     Mute/Unmut     Settinos      Libraries     Computer                                                                                                    | raft Environment<br>rio<br>narios<br>oller<br>es<br>r Files<br>te Audio M<br>Ps E-flite A<br>Ps ExFlt Ex<br>Ps Extra 30<br>Ps Extra 30                                                                                                    | Challenges Gadgets Mult<br>3D Model (FBX, KEX)<br>Motor Sound Profile<br>Raw Panoramic Image<br>RealFlight Archive (RF)<br>5<br>0<br>1-3m clinterLink) by RCFS<br>0<br>1-3m by FS_AV.RFX<br>0<br>1-3m by FS_AV.RFX<br>0 | iplayer Recording<br><br>(, G3X)<br>V.RFX<br>AV.RFX<br>AV.RFX                     | s Training<br>11/8/20<br>12/28/2<br>12/29/2<br>12/5/20<br>12/5/20                                                                                                    | View Help<br>View Help<br>223 1:47 Pl<br>2023 9:16 F<br>2023 12:22<br>223 12:22<br>223 12:33 F<br>22 Pl<br>22 Pl                                                                                                    |
| RealFlight 9.5 Simulation Aircr Select Scenar Manage Scenar Select Control Physics Graphics Flight Failure Setup Failure Setup Failure Mute/Unmuti Settings Libraries Computer Setwork                                                                                                    | raft Environment<br>rio<br>narios<br>oller<br>es<br>es<br>r Files<br>te Audio M<br>Pe E-flite A<br>Pe Exflt Ex<br>Pe Extra 30<br>Pe Extra 30<br>Pe Extra 30<br>Pe Extra 30                                                                                                    | Challenges Gadgets Mult<br>3D Model (FBX, KEX)<br>Motor Sound Profile<br>Raw Panoramic Image<br>RealFlight Archive (RF)<br>5<br>01-3m (InterLink) by RCFS_4<br>tra IMAC (InterLink) by RCFS_4<br>01-3m by FS_AV.RFX<br>01 3D by FS_AV.RFX<br>01 3D by FS_AV.RFX<br>01 3D by FS_AV.RFX                                                                                                    | iplayer Recording<br><br>(, G3X)<br>V.RFX<br>_AV.RFX<br>_AV.RFX                   | s Training<br>11/8/20<br>12/28/2<br>12/29/2<br>12/5/20<br>12/5/20                                                                                                    | View Help<br>View Help<br>View H |
| RealFlight 9.5         Simulation       Aircr         Select Scenar       Manage Scenar         Manage Scenar       Select Control         Physics       Graphics         Flight Failure       Setup Failure         Setup Failure       Manage User         Mute/Unmut       Settinos         Libraries       Computer         Network       Network                                                                                                    | raft Environment<br>rio<br>narios<br>oller<br>es<br>es<br>r Files<br>te Audio M<br>Pes E-flite A<br>Pes ExFlt Ex<br>Pes Extra 30<br>Pes Extra 30<br>Pes Extra 30<br>Pes Extra 30<br>Pes Extra 30<br>Pes Extra 30                                                                                                    | Challenges Gadgets Mult<br>3D Model (FBX, KEX)<br>Motor Sound Profile<br>Raw Panoramic Image<br>RealFlight Archive (RF)<br>5<br>01-3m (InterLink) by RCFS_4<br>01-3m by FS_AV.RFX<br>01 3D by FS_AV.RFX<br>01 3D by FS_AV.RFX<br>01 by RCFS_F                                                                                                    | iplayer Recording                                                                 | s Training<br>11/8/2(<br>12/28/2)<br>12/5/2(<br>12/5/2(<br>12/5/2(<br>12/5/2)                                                                                                    | View Help                                                                                                    |
| RealFlight 9.5         Simulation       Aircr         Select Scenar       Manage Scenar         Manage Scenar       Select Control         Physics       Graphics         Flight Failure       Setup Failure         Setup Failure       Setup Failure         Manage User       Mute/Unmut         Settinos       Settinos         Libraries       Settinos         Network       Setwork                                                                                                    | raft Environment<br>rio<br>narios<br>oller<br>es<br>es<br>es<br>r Files<br>te Audio M<br>PS E-flite A<br>PS ExFlt Ex<br>PS Extra 30<br>PS Extra 30<br>PS | Challenges Gadgets Mult<br>3D Model (FBX, KEX)<br>Motor Sound Profile<br>Raw Panoramic Image<br>RealFlight Archive (RF)<br>Challenges Gadgets Mult<br>Motor Sound Profile<br>Raw Panoramic Image<br>RealFlight Archive (RF)<br>Challenges Gadgets Mult<br>Motor Sound Profile<br>Raw Panoramic Image<br>RealFlight Archive (RF)<br>Challenges Gadgets Mult<br>Motor Sound Profile<br>Raw Panoramic Image<br>RealFlight Archive (RF)<br>Challenges Gadgets Mult<br>Motor Sound Profile<br>Raw Panoramic Image<br>RealFlight Archive (RF)<br>Challenges Gadgets Mult<br>Motor Sound Profile<br>Raw Panoramic Image<br>RealFlight Archive (RF)<br>Challenges Gadgets Mult<br>Motor Sound Profile<br>Raw Panoramic Image<br>RealFlight Archive (RF)<br>Challenges Gadgets Mult<br>Motor Sound Profile<br>Raw Panoramic Image<br>RealFlight Archive (RF)<br>Challenges Gadgets Mult<br>RealFlight Archive (RF)<br>Challenges Gadgets Mult<br>RealFlight Archive (RF)<br>Challenges Gadgets Mult<br>Challenges Gadgets Mult<br>RealFlight Archive (RF)<br>Challenges Gadgets Mult<br>Challenges Gadgets Mult<br>RealFlight Archive (RF)<br>Challenges Gadgets Mult<br>Challenges Gadgets Mult<br>RealFlight Archive (RF)<br>Challenges Gadgets Mult<br>Challenges Gadgets Mult<br>Challenges G                                                                                                    | iplayer Recording                                                                 | s Training                                                                                                    | View Help                                                                                                    |
| RealFlight 9.5          Simulation       Aircr         Select Scenar       Manage Scenar         Manage Scenar       Select Control         Physics       Graphics         Flight Failure       Setup Failure         Setup Failure       Manage Usen         Mute/Unmut       Settinos         Libraries       Settinos         Network       Setwork                                                                                                    | raft Environment<br>rio<br>harios<br>oller<br>es<br>es<br>es<br>es<br>es<br>es<br>es<br>es<br>es<br>es<br>es<br>es<br>es                                                                                                    | Challenges Gadgets Mult<br>3D Model (FBX, KEX)<br>Motor Sound Profile<br>Raw Panoramic Image<br>RealFlight Archive (REX<br>Challenges S 15e orig RCFS_AV<br>tra IMAC (InterLink) by RCFS_AV<br>tra IMAC (InterLink) by RCFS_AV<br>Tra IMAC (InterLink) by RCFS_AV<br>Challenges S 15e orig RCFS_AV<br>Challenges S 15e orig RCFS_AV                                                                                                    | iplayer Recording<br><br>(, G3X)<br>V.RFX<br>_AV.RFX<br>AV.RFX<br>AV.RFX          | s Training<br>11/8/20<br>12/28/3<br>12/29/2<br>12/5/20<br>12/5/20 | View Help<br>View Help<br>023 1:47 Pl<br>2023 9:16 F<br>2023 12:33 F<br>2023 12:33 F<br>2020 Pl<br>2020 0pen<br>Cancel                                                                                                    |
| Image: Select Scenario Manage Scenario Manage Scenario Manage Scenario Manage Scenario Manage Scenario Manage Select Control Physics         Graphics         Graphics         Flight Failure         Import         Export         Manage User         Mute/Unmut         Settinos         Libraries         Oronputer         Network                                                                                                    | raft Environment<br>rio<br>harios<br>oller<br>es<br>es<br>r Files<br>te Audio M<br>PS E-flite A<br>PS ExFlt Ex<br>PS Extra 30<br>PS Extra 30<br>PS Extra 30<br>PS Extra 30<br>PS Extra 30<br>PS Extra 30<br>PS Extra 30<br>PS Extra 30<br>PS Extra 30<br>PS Extra 30<br>PS Extra 30<br>PS Extra 30<br>PS Extra 30<br>PS Extra 30<br>PS Extra 30<br>PS Extra 30<br>PS Extra 30<br>PS Extra 30                                                                                                    | Challenges Gadgets Mult<br>3D Model (FBX, KEX)<br>Motor Sound Profile<br>Raw Panoramic Image<br>RealFlight Archive (RF)<br>(InterLink) by RCFS_AV<br>tra IMAC (InterLink) by RCFS_AV<br>tra IMAC (InterLink) by RCFS_AV<br>tra IMAC (InterLink) by RCFS_AV<br>0 1-3m by FS_AV.RFX<br>0 1-3m by FS_AV.RFX                                                                                                    | iplayer Recording<br><br>(, G3X)<br>V.RFX<br>_AV.RFX<br>AV.RFX<br>AV.RFX          | s Training<br>11/8/2(<br>12/28/2<br>12/5/2(<br>12/5/2( | View Help<br>View Help<br>023 1:47 Pl<br>2023 9:16 F<br>2023 12:22<br>023 12:33 F<br>2020 Pl<br>02<br>029 Pl<br>02<br>029 Pl<br>02<br>02<br>02<br>02<br>02<br>02<br>02<br>02<br>02<br>02<br>02<br>02<br>02                                                                                                    |
| RealFlight 9.5     Simulation Aircr     Select Scenar     Manage Scen     Select Contro     Physics     Graphics     Flight Failure     Setup Failure     Import     Export     Manage User     Mute/Unmut     Settinos      Libraries     Computer     Network                                                                                                    | raft Environment<br>rio<br>harios<br>oller<br>es<br>r Files<br>te Audio M<br>Pe Exflt Ex<br>Pe ExFlt Ex<br>Pe Extra 30<br>Pe Extra 30<br>Pe Extra 30<br>Pe Extra 30<br>Pe Extra 30<br>Pe Extra 30                                                                                                    | Challenges Gadgets Mult<br>3D Model (FBX, KEX)<br>Motor Sound Profile<br>Raw Panoramic Image<br>RealFlight Archive (RF)<br>1-3m by FS_AV.RFX<br>01-3m (InterLink) by RCFS_4<br>01-3m by FS_AV.RFX<br>01-3m by FS_AV.RFX<br>01 3D by FS_AV.RFX<br>01 3D 5D 5D 5D 5D 5D 5D 5D 5D 5D 5D 5D 5D 5D                                                                                                    | iplayer Recording<br><br>(, G3X)<br>V.RFX<br>AV.RFX<br>AV.RFX<br>AV.RFX<br>AV.RFX | s Training                                                                                                    | View Help<br>View Help<br>023 1:47 Pl<br>2023 9:16 F<br>2023 12:22<br>023 12:22<br>023 12:33 F<br>02<br>00pen<br>Cancel                                                                                                    |

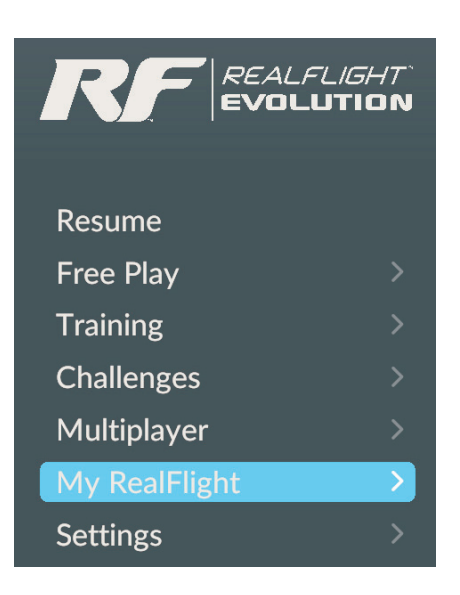

Import the aircraft file into RealFlight Evolution: Start RealFlight. Open Menu. Click My RealFlight > Import > RealFlight Archives

| < My RealFlight      | < Main Menu                         |
|----------------------|-------------------------------------|
| 3D Model             | Manage User Files                   |
| Motor Sound Profiles | Export >                            |
| Panoramic Images     | Import >                            |
| RealFlight Archives  | Save Color Scheme As                |
|                      | Load Flight Recording $\rightarrow$ |
|                      | Edit Current Aircraft               |

If an Import fails due to "This aircraft variant could not be loaded. It is based on an aircraft you do not have."

You'll need to Download and Import the default aircraft file ending \_EA.RFX that the RCFS Aircraft Variant is based on.

After Importing the \_EA.RFX Aircraft file into RealFlight, Import the Aircraft Variant ending by RCFS\_AV.RFX

RF9/9.5: The optimized 1st RC Flight School (RCFS) Aircraft will be located in the Custom Aircraft folder for you to select and fly.

Evolution: 1st RC Flight School (RCFS) Aircraft are located in Free Play > Aircraft

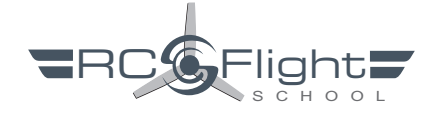

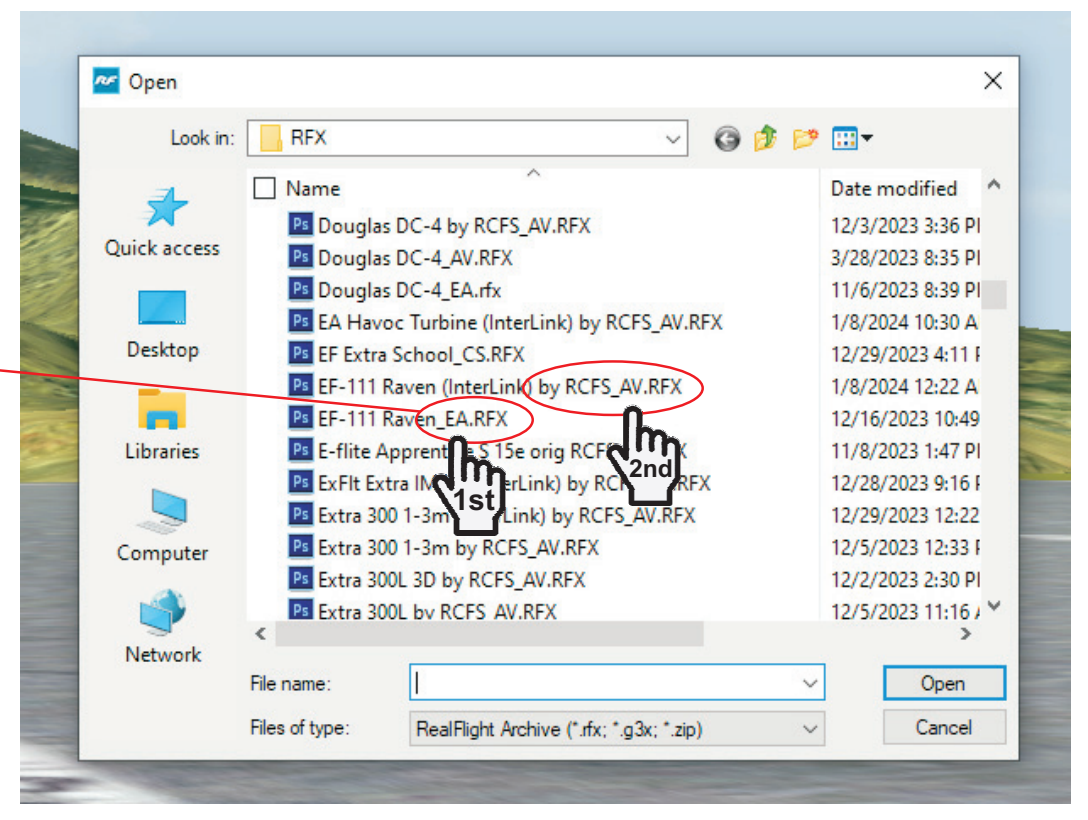

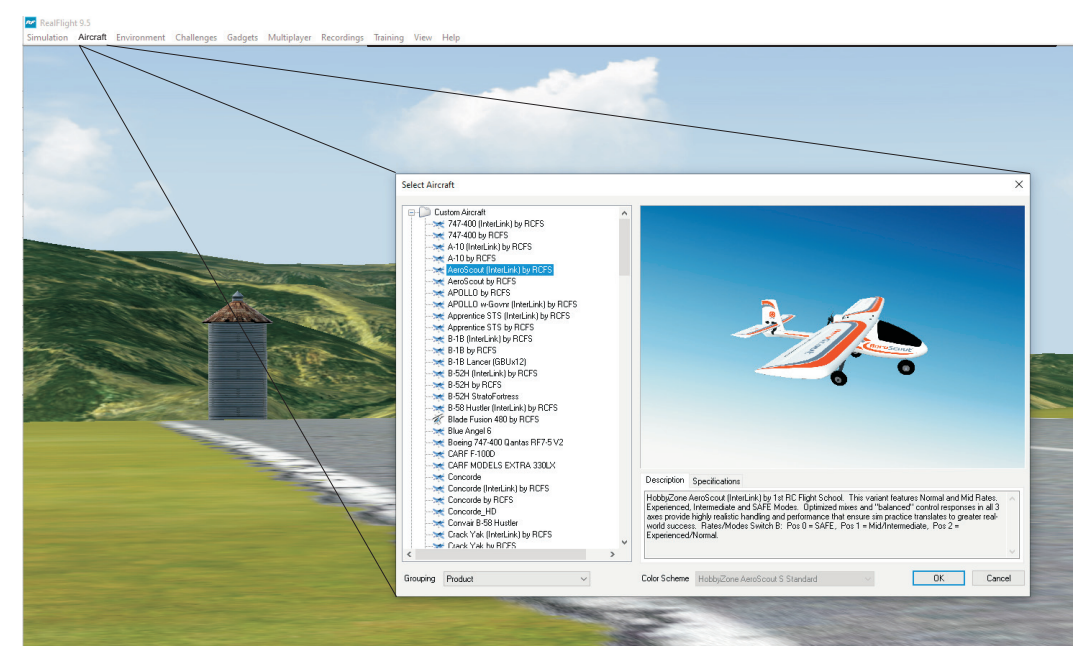

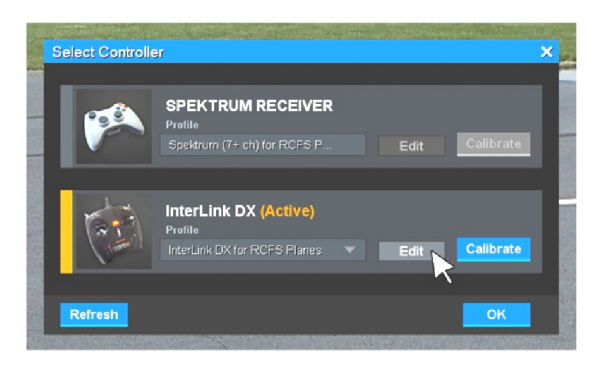

Spektrum InterLink DX Setup for 1<sup>st</sup> RC Flight School (RCFS) RealFlight Custom Planes

| Function                  | Reverse | Туре         |   | Input             |                   |   |
|---------------------------|---------|--------------|---|-------------------|-------------------|---|
| Channel 1 - Aileron       |         | Proportional | • | Right Stie        | ck X Axis         |   |
| Channel 2 - Elevator      |         | Proportional | T | Right Stie        | ck Y Axis         |   |
| Channel 3 - Throttle      |         | Proportional | T | Left Stic         | k Y Axis          |   |
| Channel 4 - Rudder        |         | Proportional | - | Left Stic         | k X Axis          | U |
| Channel 5 - Ele./Dual Rat | es 🔲    | Tri-state    | - | Switch C - Pos. 2 | Switch C - Pos. 0 |   |
| Channel 6 - Flaps         | ×       | Tri-state    | T | Switch D - Pos. 2 | Switch D - Pos. 0 |   |
| Channel 7 - Smoke         |         | Proportional | • | Swit              | ch A              |   |
| Channel 8 - Mode          |         | Tri-state    | T | Switch B - Pos. 2 | Switch B - Pos. 0 |   |

| Older DX Tra                                                                       | ansmitters                          |
|------------------------------------------------------------------------------------|-------------------------------------|
| Channel Inp                                                                        | ut Config                           |
| 1 Thro: N/A<br>2 Aile: N/A<br>3 Elev: N/A<br>4 Rudd: N/A<br>5 Gear: A<br>6 Aux1: D | 7 Aux2: C<br>8 Aux3: B<br>9 Aux4: I |
| PREVI                                                                              | INEXT                               |

## iX and NX Transmitters

|        | Chan     | nel Assi | gn LIST     |
|--------|----------|----------|-------------|
| Ch/Prt | Output   | Input    | F-Rate/Res. |
| 1:     | Throttle |          | 22ms/2048   |
| 2:     | Aileron  |          | 22ms/2048   |
| 3:     | Elevator |          | 22ms/2048   |
| 4:     | Rudder   |          | 22ms/2048   |
| 5:     | Gear     |          | 22ms/2048   |
| 6:     | AUX 6    | D        | 22ms/2048   |
| 7:     | AUX 7    | C        | 22ms/2048   |
| 8:     | Aux 8    | В        | 22ms/2048   |
| 9:     | Aux 9    | 1        | 22ms/2048   |
| 10:    | Aux 10   | Н        | 22ms/2048   |
|        |          |          |             |

Spektrum Programmable Transmitter Setup for 1<sup>st</sup> RC Flight School (RCFS) RealFlight Custom Planes

| SPEKTRUM RECEIVER (Active)    |                                                                                                    |                                                                                                    |
|-------------------------------|----------------------------------------------------------------------------------------------------|----------------------------------------------------------------------------------------------------|
| Spektrum (7+ ch) for RCFS P 🔻 | Edit                                                                                               | Calibrate                                                                                                    |
|                               | ~                                                                                                  |                                                                                                    |
| InterLink DX Profile          |                                                                                                    |                                                                                                    |
|                               |                                                                                                    | Calibrate                                                                                                    |
|                               |                                                                                                    |                                                                                                    |
|                               |                                                                                                    | ОК                                                                                                    |
|                               | Profile<br>Spektrrum (7+ ch) for RCFS P<br>InterLink DX<br>Profile<br>InterLink DX for RCFS Planes | Profile Spektrrum RECEIVER (Active) Profile Spektrum (7+ ch) for RCFS P  Edit MinterLink DX Profile InterLink DX/for RCFS Planes Edit |

| Function                   | Reverse      | Туре         |   | Input      | Í   |
|----------------------------|--------------|--------------|---|------------|-----|
| Channel 1 - Aileron        |              | Proportional | T | Z Axis     |     |
| Channel 2 - Elevator       |              | Proportional | - | X Rotation |     |
| Channel 3 - Throttle       |              | Proportional | T | Y Axis     |     |
| Channel 4 - Rudder         | $\mathbf{X}$ | Proportional | T | X Axis     |     |
| Channel 5 - Ele./Dual Rate | s 🔲          | Proportional | T | Slider     |     |
| Channel 6 - Flaps          | ×            | Proportional | T | Z Rotation |     |
| Channel 7 - Smoke          | ×            | Proportional | T | Y Rotation |     |
| Channel 8 - Mode           |              | Proportional | T | Dial       | . × |
| 🗵 Enable Software Radio M  | lixes        |              |   |            |     |